## Applicant Portal Steps: IIIT- B

## Step 1:

- 1.1 Go to URL- <u>http://iiitb.in/applynow</u> that opens the below screen
- 1.2 Proceed to Application

| जानम्तम् | ONLINE APPLICATION                                                                                                    | 0<br>0 |
|----------|----------------------------------------------------------------------------------------------------|--------|
|          | Application Registration Steps     Image: Step 1 - Register your Application<br>Fill out 4 step registration form     Image: Step 2 - Form Fee Submission<br>Make online payment applicable for Application Form     Image: Step 3 - Registration Confirmation on Email Id<br>Get application confirmation with Login Id & Password     Image: Step 4 - Login, Complete & Submit Application<br>Login to Applicant     Image: Proceed to Application     Image: Proceed to Application |        |

## Step 2:

2.1 Applicant Details: <u>Clicking on 'proceed to application' will open a registration</u> form that requires applicant's basic details, below is the attached screen for the reference.

| Mail - b.nirmala@iitb.ac.in X                                          | rg/partn 🗙 🗋 Applicant Portal | × 🗀                                                                                                    | A 6 X      |
|------------------------------------------------------------------------|-------------------------------|----------------------------------------------------------------------------------------------------|------------|
| $\leftarrow$ $\rightarrow$ C $\triangle$ (i) liitb.in/applynow/#/step1 |                               |                                                                                                    | 🛧 🕐 📟 🗟 🕄  |
|                                                                        |                               |                                                                                                    | •          |
|                                                                        | APPLICANT DETAILS             |                                                                                                    |            |
|                                                                        | Salutation *                  |                                                                                                    |            |
|                                                                        | First Name *                  | First Name                                                                                                    |            |
|                                                                        | Last Name *                   | Last Name                                                                                                    |            |
|                                                                        | Father's Name *               | Father's Name                                                                                                    |            |
|                                                                        | Mother's Name *               | Mother's Name                                                                                                    |            |
|                                                                        | Parent Mobile No *            | Parent Mobile No                                                                                                    |            |
|                                                                        | Parent Email ID *             | Parent Email ID                                                                                                    |            |
|                                                                        | Date of Birth *               | DD • MMM • YYYY •                                                                                                    |            |
|                                                                        | Gender*                       | Male  Female Female Fema |            |
|                                                                        | Blood Group*                  | <b></b>                                                                                                    |            |
|                                                                        | Aadhaar Card No*              | Aadhaar Card Number                                                                                                    |            |
|                                                                        | Upload Profile Pic*           | Choose File No file chosen                                                                                                    |            |
| № 1489556360.pdf                                                       |                               |                                                                                                    | Show all X |

Note: Those who do not have a Aadhar number OR do not wish to supply aadhar no please enter

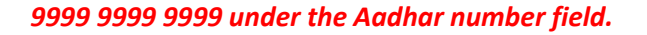

2.2 Contact Details: Fill the details in the above form and Click on 'Next' button that will redirect applicant to another screen that will capture his/her Contact details.

| ☑ Mail - b.nirmala@iiitb.ac.   ×   ▼   Academia     →   ♂   ①   0iiitbdemo.academiaerp.com/ | Applicant Portal                       |                                                                   | Q ☆ 0 ∰ ₩ 1 :                                          |
|---------------------------------------------------------------------------------------------|----------------------------------------|-------------------------------------------------------------------|--------------------------------------------------------|
| יאויג פיין ארמוזעגע אפאמוג בין איזאינען איז איז איז איז איז איז איז איז איז איז             | icuacanylog 📋 💼 sign in to wiclosof. C |                                                                   | a - Ouddok V 📋 United Sank O'Linda ' 🐠 United United ( |
| Step 1<br>APPLICANT DETAILS                                                                 | Step 2<br>CONTACT DETAILS              | SELECT PROGRAM SELECT PROGRAM                                     | Step 5<br>CHECKOUT PROCESS                             |
|                                                                                             | CONTACT DETAILS                        |                                                                   |                                                        |
|                                                                                             | Email ID *                             | Email ID                                                          |                                                        |
|                                                                                             | Mobile Number*                         | Mobile Number                                                     |                                                        |
|                                                                                             | Address *                              | Enter Address                                                     |                                                        |
|                                                                                             | Country *                              | Select Country T                                                  |                                                        |
|                                                                                             | Country Region *                       | Select Country Region 🔻                                           |                                                        |
|                                                                                             | City*                                  | Select City ,                                                     |                                                        |
|                                                                                             | Previous                               | Next                                                              |                                                        |
|                                                                                             |                                        | Copyright © 2017 Serosoft Solutions Pvt Ltd. All Rights Reserved. |                                                        |
|                                                                                             |                                        |                                                                   |                                                        |

2.3 <u>Program Details:</u> Fill the details in the above form and Click on 'Next' button that will redirect applicant to another screen that will capture his/her program/Degree details.

| Apps 🔮 e 🍗 ::: Campus Metalink ::: 🗋 p | oravesh.iiitb.ac.in/logi 🗋 👫 Sign in to Microsoft ( | 🛛 🌐 ШТ-В :: Page missing : 🦷 Course: GEN601-Int | ro 🍗 📰 Campus Metalink 📰 🙀 CRM Tool lini | b.nirmala - Outlook W | D United Bank of India - | O United Online |
|----------------------------------------|-----------------------------------------------------|-------------------------------------------------|------------------------------------------|-----------------------|--------------------------|-----------------|
| anayata                                |                                                     | ONLINE APPLICATIO                               | DN                                       |                       |                          |                 |
| Step 1<br>APPLICANT DETAILS            | Step 2<br>CONTACT DETAILS                           | Step 3<br>SELECT PROGRAM                        | Step 4<br>OTHER DETAIL                   | s                     | Step 5<br>CHECKOUT       | PROCESS         |
|                                        | SELECT PROGRAM                                      |                                                 |                                          |                       |                          |                 |
|                                        | Campus *                                            | Select Campus                                   |                                          | *                     |                          |                 |
|                                        | Program Group *                                     | Select Program Group                            |                                          | *                     |                          |                 |
|                                        | Program *                                           | Select Program                                  |                                          | Ŧ                     |                          |                 |
|                                        | Batch *                                             | Select Batch                                    |                                          |                       |                          |                 |
|                                        | Seat Type *                                         | Select Seat Type                                |                                          | *                     |                          |                 |
|                                        | Fees                                                |                                                 |                                          |                       |                          |                 |
|                                        | Previous                                            |                                                 |                                          | Next                  |                          |                 |
|                                        |                                                     | Copyright © 2017 Serosoft Solutions Pvt Ltd.    | All Rights Reserved.                     |                       |                          |                 |
|                                        |                                                     |                                                 |                                          |                       |                          |                 |
|                                        |                                                     |                                                 |                                          |                       |                          |                 |
|                                        |                                                     |                                                 |                                          |                       |                          |                 |
|                                        |                                                     |                                                 |                                          |                       |                          |                 |
|                                        |                                                     |                                                 |                                          |                       |                          |                 |

Select Program Group as Master of Science Digital Society and select Program as Master of science (Digital Society).

2.4 Other Details:

| ) () iiitbdemo.academi<br>) ::: Campus Metalink ::: [ | aerp.com/ap<br>] pravesh.iiitb | plynow/#/step4<br>.ac.in/logi | ?id=742                         | ) 🌐 IIIT-B :: Page missing :    | fn Course: GEN        | 1601-Intro | 🍗 ::: Campus ! | Metalink ::: | 😫 CRM Tool link         | b.nirmala - Outlook W | ☆<br>① United Ba | nk of India        | 🐨 🚺     |
|-------------------------------------------------------|--------------------------------|-------------------------------|---------------------------------|---------------------------------|-----------------------|------------|----------------|--------------|-------------------------|-----------------------|------------------|--------------------|---------|
| Step 1<br>APPLICANT DETAILS                           |                                |                               | te <b>p 2</b><br>DNTACT DETAILS | 血                               | Step 3<br>SELECT PROG |            |                |              | Step 4<br>OTHER DETAILS |                       | ₹                | Step 5<br>CHECKOUT | PROCESS |
| OTHER DETAILS                                         |                                |                               |                                 |                                 |                       |            |                |              |                         |                       |                  |                    |         |
| Education Details                                     | 5                              |                               |                                 |                                 |                       |            |                |              |                         |                       |                  |                    |         |
| Exam Passed *                                         | Exa<br>*                       | am Conducted b                | y/University/Board              | Institute/College/School N<br>* | Name<br>Resul         | t Status * |                | Year Of E    | xam *                   | GPA/Percentage *      | Actio            | n                  |         |
| 10th                                                  | c                              | hrist                         |                                 | aa                              | Pa                    | SS         | ¥              | 2004         | ٣                       | 90                    | -                |                    |         |
| 12th                                                  | r cl                           | hrist                         |                                 | <b>aa</b>                       | Pa                    | SS         | Ŧ              | 2008         | Ŧ                       | 80                    | -                | +                  |         |
| Competitive Exar                                      | n Details                      |                               |                                 |                                 |                       |            |                |              |                         |                       |                  |                    |         |
| Name Of Exam                                          |                                |                               | Registration                    | /Enrolment No.                  |                       | Year Of E  | ixam           |              | Score                   |                       | Actio            | on                 |         |
| JEE                                                   |                                | ٣                             | 123                             |                                 |                       | 2016       | 5              | •            | 300                     |                       | +                |                    |         |
|                                                       |                                |                               |                                 |                                 |                       |            |                |              |                         |                       | Movt             |                    |         |

- 2.5 (a) Please fill the Education details for 10<sup>th,</sup> 12<sup>th</sup> and UG and PG Marks by using + Symbol and fill the Competitive details and Click on Next button
- 2.6 Checkout Process:

Fill the details in the above form and Click on 'Next' button that will redirect applicant to another screen that will redirect to checkout process.

2.7 Below is the screenshot for the same.

|                                    |                                     |                                                    | 742                                                                                      |                                        |                          |                             |                     |                |                  | -        |
|------------------------------------|-------------------------------------|----------------------------------------------------|------------------------------------------------------------------------------------------|----------------------------------------|--------------------------|-----------------------------|---------------------|----------------|------------------|----------|
| iii Campus Metalink III 🕒 praveshi | iiitb.ac.in/logi 🗅                  | Sign in to Microsof                                | IIIT-B = Page missi                                                                      | ing i Tn Course: GEN601-Intro          | 🎓 🗉 Campus Metalink      | CRM Tool link               | b.nirmala - Outlook | United Bank of | f India - 💿 Unit | ted Onli |
|                                    |                                     |                                                    |                                                                                          |                                        |                          |                             |                     |                |                  |          |
|                                    | CHECKOUT PRO                        | 2855                                               |                                                                                          |                                        |                          |                             |                     |                |                  |          |
|                                    | Personal Informa                    | tion                                               |                                                                                          |                                        |                          |                             |                     |                |                  |          |
|                                    | Name :<br>Gender :<br>Mother's Name | Mr. Nirmala B<br>MALE<br>Nirmala                   | Date of Birth : 18-11-20<br>Father's Name : Babu                                         | 000                                    |                          |                             |                     |                |                  |          |
|                                    | Contact Informat                    | ion<br>Email :<br>Address :                        | nirmala.lakshmibabu@gmail<br>IIIT-Bangalore 26/C, Electroni<br>Road, ELECTRONIC CITY Kan | .com<br>ca City, Hosur<br>nataka INDIA | Mobile No I              | 9036010250                  |                     |                |                  |          |
|                                    | Program Informa                     | tion                                               |                                                                                          |                                        |                          |                             |                     |                |                  |          |
|                                    |                                     | Campus :<br>Program Group  <br>Batch  <br>Amount : | IIIT Bangalore<br>Post Graduate<br>2017-22 iMtech<br>1000                                |                                        | Program I<br>Seat Type I | Integrated MTech<br>General |                     |                |                  |          |
|                                    | Education Inform                    | ation                                              |                                                                                          |                                        |                          |                             |                     |                |                  |          |
|                                    | Exam Passed                         | Exam Conducted by/Ur                               | iversity/Board                                                                           | Institute/College/School Name          | Result Status            | Year Of Exam                | GPA/Percentage      |                |                  |          |
|                                    | 10th                                | christ                                             |                                                                                          | **                                     | Pess                     | 2004                        | 90                  |                |                  |          |
|                                    | 12th                                | christ                                             |                                                                                          | **                                     | Pass                     | 2008                        | 80                  |                |                  |          |
|                                    | Competitive Exam                    | n Information                                      |                                                                                          |                                        |                          |                             |                     |                |                  |          |
|                                    | Name Of Exam                        |                                                    | Registration/Enrolment No.                                                               |                                        | Year Of Exam             |                             | Score               |                |                  |          |
|                                    | 200                                 |                                                    | 128                                                                                      |                                        | 2016                     |                             | 300                 |                |                  |          |

2.7 Click on 'Pay Now' button that will redirect to ICICI Payment Gateway.

| _           | Merch               | ant : INTERNATIONAL INSTITUTE OF INFORMATION TEC                     | INOLOGY BANGALO   |
|-------------|---------------------|----------------------------------------------------------------------|-------------------|
|             |                     |                                                                      | 10/00/2020 11:00/ |
| Payment Mod | e                   |                                                                      |                   |
|             | _                   |                                                                      |                   |
| Net Banking | Transaction ID      | 20091075161893                                                       |                   |
| Debit Card  | Amount              | Rs. 1000                                                             |                   |
| Credit Card | Convenience Fee     | Rs. 0.00                                                             |                   |
| LIPI        | GST                 | Rs. 0.00                                                             |                   |
|             | Fee                 | Rs. 1000.00                                                          |                   |
|             | Mobile No : 0       | otional Email ID : Optional                                          |                   |
|             |                     | elice al MDA Elizadateou -                                           |                   |
|             | Payer Name :        | puona manualory -                                                    |                   |
|             | "Please provide the | mobile number for transaction communication & viewing transaction fo | story.            |
|             | Proceed Nov         | Cancel                                                               |                   |
|             |                     |                                                                      |                   |
|             |                     |                                                                      |                   |
|             |                     |                                                                      |                   |

2.7(a) Select the card option VISA/MasterCard etc.

2.7(b) Enter the card details like- Card no., Card holder name, expiry date, CVV no. and click on 'pay now' button

2.7(c) Once the payment gets successful, system will generate Application ID, Below is the attached screenshot for the same.

2.7(d) Applicant will receive an email on registered email address with login credentials, below is the screenshot for the reference.

## Step 3:

3.1 Now, Applicant will login from Academia with his/her credentials using following url (http://iiitb.in).

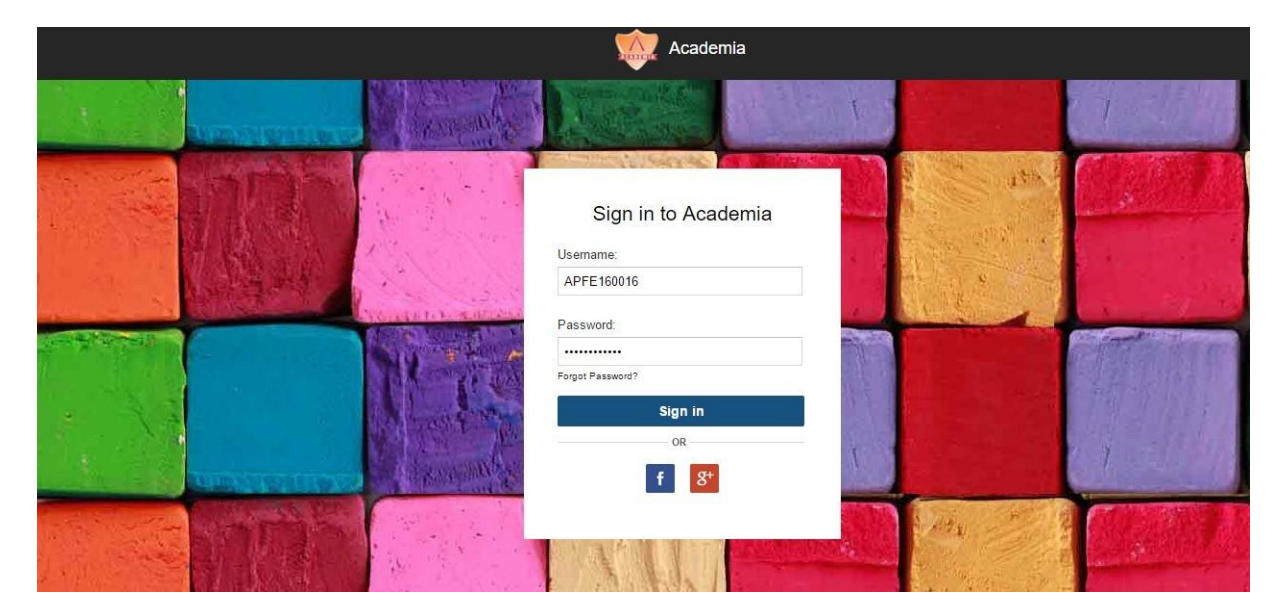

3.2 Once the applicant gets login into the system, he/she will see below screen, where applicant can check the details like- Education details, competitive exam details and Parents / Guardians details etc displayed on the right hand side of the screen.